## ویندوز در ابونتو

توجه: اين راهنما براي كاربراني است كه سيستم تخصيص داده شده به آنها ويندوزي است. در صورتي كه سيستم تخصيص داده شده لينوكسي است لطفا به راهنماي **اتصال به سيستمهاي لينوكسي** (/index.php/support-page/usage-help/linux-system-in-linux) مراجعه نماييد. ابتدا از اتصال openvpn در سيستم خود اطمينان حاصل فرماييد در صورتى كه هنوز اين ارتباط برقرار نيست از **دستورالعمل نصب و اتصال به OpenVPN در مک** (/-help/support-page/usage) اقدام و سپس به اين آموزش مراجعه نماييد.

📰 عناوين

• ١- اتصال به سيستم تخصيص يافته ويندوزي

## ۱- اتصال به سيستم تخصيص يافته ويندوزي

نرم افزار Remmina Remote Desktop Client را روی اوبونتو نصب کنید

برای نصب Remmina گزینه های زیر در دسترس است:

بخش ۱: نصب از طریق مخازن اوبونتو

Remmina را می توان با اجرای دستورات زیر در ترمینال به سرعت و به آسانی نصب کرد (Ctrl + Alt + T):

به منظور اجازه اجرا از دستور زیر استفاده می کنیم

دستورات بالا نرم افزار Remmina را از مخازن اوبونتو نصب کنید. با این حال ، نصب از این موارد ممکن است در نصب آخرین نسخه برنامه کوتاهی کند. اگر بالاترین نسخه را می خواهید ، دو گزینه نصب بعدی باید این امکان را به شما ارائه دهند.

1 sudo apt-add-repository ppa:remmina-ppa-team/remmina-next

کار بعدی که ما انجام خواهیم داد به روزرسانی نرم افزار موجود است و ادامه خواهیم داد **برنامه و پلاگین های آن را نصب کرد**. برای انجام همه اینها ، از همان ترمینال فقط باید اسکریپت زیر را بنویسیم:

1 sudo apt-get update && sudo apt-get install remmina remmina-plugin-rdp libfreer

## بخش ۲: Remmina Remote Desktop Client را از طریق Snap نصب کنید

گزینه دیگری که ما نیز در دسترس خواهیم داشت گزینه است نصب Remmina از طریق مدیریت بسته Snap. این شاید سریعترین راه برای نصب برنامه باشد.

بسته های ضربه محکم و ناگهانی هستند برنامه های همراه با تمام وابستگی های آنها. آنها می توانند در تمام توزیع های Gnu / Linux که از این نوع بسته ها پشتیبانی می کنند ، اجرا شوند. مزیت دیگری که دارند این است که به طور خودکار به روز می شوند.

برای نصب Remmina از طریق Snap ، ما باید بسته snapd را نصب کنیم. اگر آن را نداریم ، به هر دلیلی ، می توانیم آن را با باز کردن یک ترمینال (Ctrl + Alt + T) و اجرای دستور زیر نصب کنیم:

1 sudo apt install snapd

کار بعدی که ما انجام خواهیم داد به روزرسانی نرم افزار موجود است و ادامه خواهیم داد برنامه و پلاگین های آن را نصب کرد. برای انجام همه اینها ، از همان ترمینال فقط باید اسکریپت زیر را بنویسیم:

1 sudo snap install remmina --edge

این هم همینطور شما باید Remmina Remote Desktop Client را در آخرین نسخه خود نصب کنید. **بخش ۳: Remmina Remote Desktop Client را از گزینه نرم افزار اوبونتو نصب کنید.** 

علاوه بر تمام امکانات نصب قبلی ، اگر با ترمینال راحت نباشید ، می توانیم به گزینه ubuntu software و از آنجا Remmina را جستجو کنید.

پس از اتمام کار با هر یک از نصب های فوق ، Remmina باید نصب شده و آماده استفاده در رایانه شما باشد. برای شروع آن ، فقط Remmina را جستجو کنید. سپس ادرس سرور ارسالی را در برنامه وارد نمایید و کانکت را بزنید با یوزرنیم و پسورد ارسال شده اقدام به

اتصال به سیستم نمایید.